## Zone Advantage: How to Access Class Schedules Online

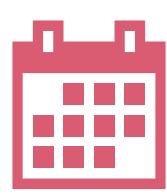

Health Zone members may view the weekly programming through the new online member portal. Once you are logged in to the site, click the Zone Advantage icon to navigate the class listing by date. This schedule includes all group exercise class listings as well as some small group training sessions and educational programs available to members.

- Click the Zone Advantage icon within the secure site.
- Once you see the schedule, you may choose to view the class schedule in calendar form or list form.
- View the entire list of classes or narrow your search by selecting a category, class type, start time or instructor.

| C Zon                 | e Advantage                        |                                                                               |                                                                                                    |                                                                                           | Welcome: Jane Doe           | Sign Out      |
|-----------------------|------------------------------------|-------------------------------------------------------------------------------|----------------------------------------------------------------------------------------------------|-------------------------------------------------------------------------------------------|-----------------------------|---------------|
| Class Sch             | nedules                            |                                                                               |                                                                                                    |                                                                                           |                             | 🥰 (0) 🚇       |
| Selected Cri          | teria                              |                                                                               |                                                                                                    |                                                                                           |                             |               |
| Site:                 | Health Zone                        | 3                                                                             |                                                                                                    |                                                                                           | 5                           |               |
| Studio:               | All Categor                        | ries 🔻                                                                        | Instructor:                                                                                                    | All Instructor                                                                            | View Big                    |               |
| Class:                | All Classes                        | <b>4</b>                                                                      | Member/Guest:                                                                                                    | All                                                                                       | *                           |               |
| Sort By:              | Start Time                         |                                                                               |                                                                                                    |                                                                                           |                             |               |
| Date:<br>(mm/dd/yyyy) | Today                              | © Tomorrow © 06/23/                                                           | 2016                                                                                                    |                                                                                           |                             | Search        |
| Selected D            | ate: 06/23/2016<br>ST VIEW         | (Thursday)<br>Use list view to see t<br>calendar. You are abl                 | he schedule for a single da<br>e to switch back to the cale                                                                                               | y - you can select toda<br>endar view at any time                                         | y, tomorrow or another date | Calendar View |
| 2 SE                  | ARCH                               | Use the <i>Search</i> button once you select criteria to refresh your screen. |                                                                                                    |                                                                                           |                             |               |
| 3 ST                  | UDIO                               | The <i>Studio</i> field lets<br>choose a category to                          | <i>udio</i> field lets you pick a room schedule to view; please remember to click the <i>Search</i> button once you<br>e a category to update the screen. |                                                                                           |                             |               |
| 4 (                   | CLASS The Class field lets you loo |                                                                               | ou look for a specific class l                                                                                                    | c for a specific class based on the class title; for example, you won't be able to search |                             |               |

for all yoga classes, just the specific yoga class you want. Remember to refresh the screen using the *Search* field.

**DR** Search for classes that your favorite instructor is teaching. Note that some classes, such as Knockout, may have two instructors but only one instructor may be listed online in the class listing.

Weekly schedules will be updated online by the end of business each Saturday for the subsequent week. If the instructor is listed within the schedule as "too be announced" (TBA), our staff will post the information as soon as it is becomes available. While we will make every effort to change the online schedule if an instructor change is made, please realize that last minute instructor changes will not be posted online.

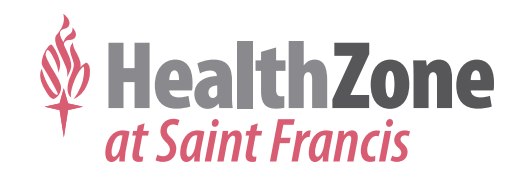